## Как записаться в кружок через ЕПГУ

- 1. Войдите в личный кабинет на сайте ГОСУСЛУГИ
- 2. Перейдите в раздел «Дети Образование» → «Запись в кружки и секции»

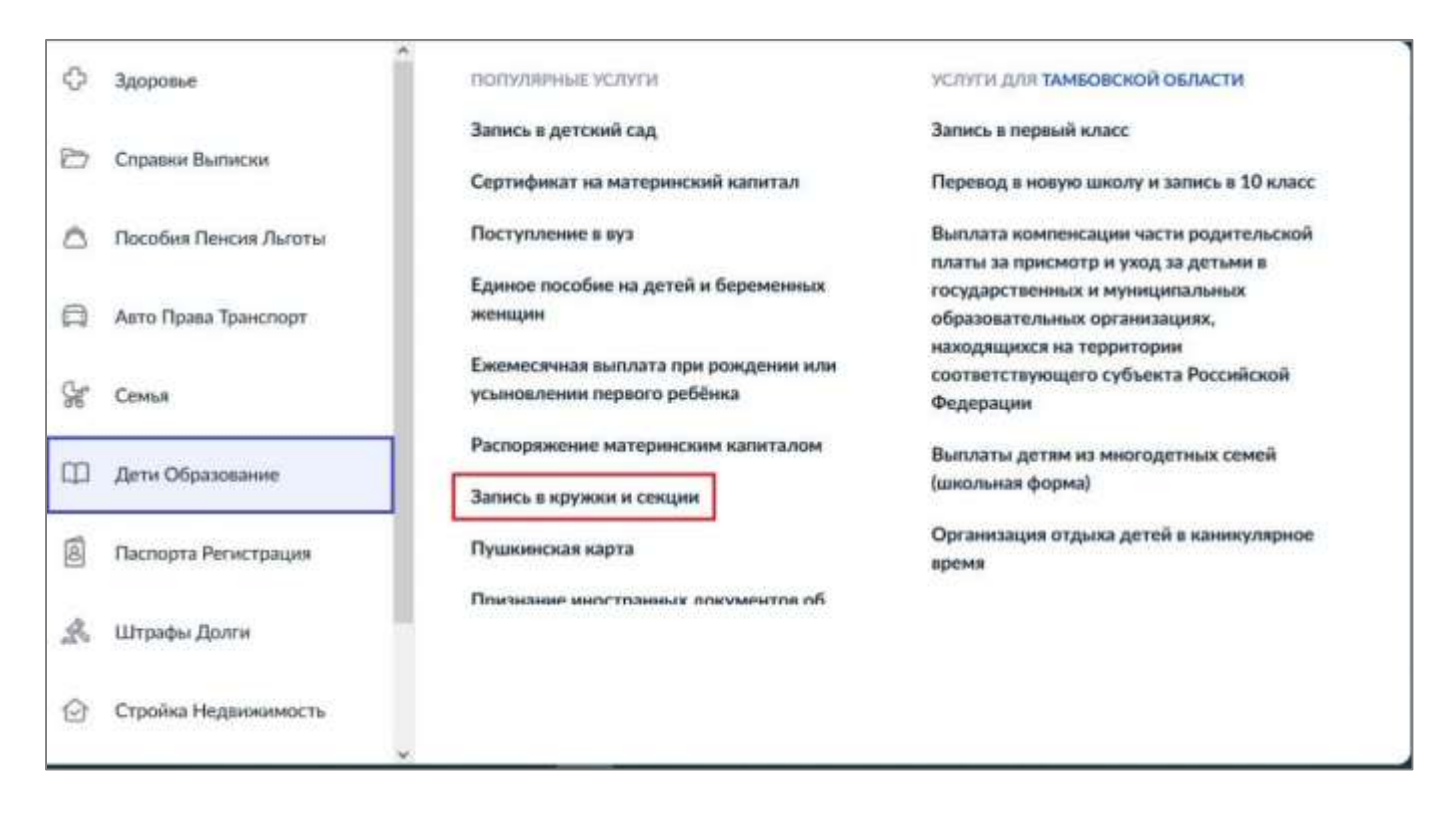

3. В информационных полях укажите регион, муниципалитет и год обучения

| каком регионе вы хотите выбрать кружок?                                                                                                    | В каком муниципалитете вы хо<br>кружок? | отите выбрать |
|----------------------------------------------------------------------------------------------------|-----------------------------------------|---------------|
| Регион                                                                                                    |                                         |               |
| Тамбовская область 🗸                                                                                                    | Mywigesanitter                          |               |
| Нет нужного региона в списке? Если вашего селиона нет в слижие, запишатесь направную через ображивательную проганизацию или офецисанный слит региона. | г. Минуринск                            | ×             |
|                                                                                                    | Продолжить                              |               |

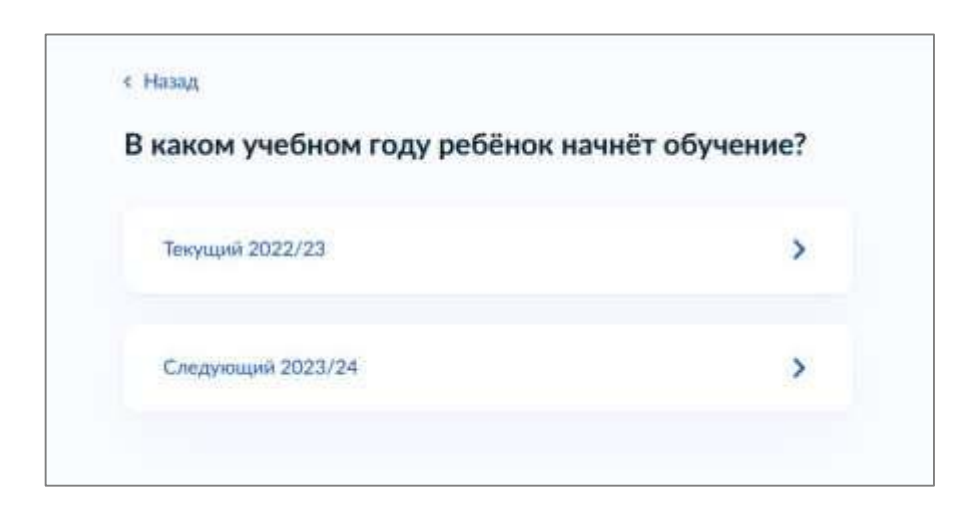

| Выберите программ            | y                                                                          | Фильтры                                                           |       | ×  |
|------------------------------|----------------------------------------------------------------------------|-------------------------------------------------------------------|-------|----|
| ~ Свернуть                   |                                                                            |                                                                   |       |    |
| Вегдите название группы, ФИО | педагога, или адрес проекдения занятий                                     | Показывать только программы с открытой записью                    |       |    |
| V Фильтры (1)                | Карта Список                                                               | Муниципазитет<br>г. Мичуринск                                     | Q     | *  |
| Детская филармония           |                                                                            | Показывать только дистанционные программы                         |       |    |
|                              | МБОУ ДО "ЦЕНТР ДЕТСКОГО<br>ТВОРЧЕСТВА"<br>Ш Бюджетная программа (значимая) | Форма оплаты<br>Подробнее о способах оплаты                       |       |    |
| 6-14 лет                     |                                                                            | Бесплатно<br>Сертификатом                                         |       |    |
| "Тармония"                   | MEROV COVIDANTE INVESTIGATION DI D                                         | Из личных средств<br>Максимальная стоимость в месяц. <del>Г</del> |       |    |
| 5002                         | потапова<br>11 Бюджетная программа (значимая)                              |                                                                   |       |    |
| 7-18 лет                     |                                                                            | Сбросить всё                                                      | ммени | ть |

**5.** Для записи ребёнка в секцию или кружок нужно кликнуть на подходящий вариант, внимательно ознакомиться с описанием программы, а затем нажать на кнопку «Выбрать группу»

| мбудо цдод                                                                                                    | a librar                                                                   |   |
|----------------------------------------------------------------------------------------------------|----------------------------------------------------------------------------|---|
| Обучаясь по программе "Волшебный мир танца", ребенок научится<br>классической, современной, астрадной хореографии, элементам<br>стретчинга и ак                                        | Выберите группу обучения                                                   |   |
| Э 392001, г Тамбов, ул Гастелло, д 32А                                                                                                    | "Волшебный мир танца"                                                      |   |
| <ul> <li>Дудакова Наталья Викторовна, Черемисина Вероника Сергеевна,<br/>Ильина Инка Анатольевна, Казарцева Анка Андреевна, Леднева []</li> <li>Размер группы до 17 человек</li> </ul> | <ul> <li>Свернуть</li> <li>Веслите ФИО пелагога название глуппы</li> </ul> |   |
| 🙊 Возможна оплата сертификатом                                                                                                    | perduce and reducers resonance (Muniter)                                   | Q |
| Описание программы<br>Цели обучения                                                                                                    |                                                                            |   |
| Результаты обучения<br>гобы записаться, выберите 1 из 19 открытых групп                                                                                                    | группа 1 Коняхина (артикул 1666426)                                        | ~ |
| Выбрать группу                                                                                                    | Группа №1, педагог Гришина И.В. (артикул 1674448)                          | * |

6. Укажите дату начала обучения

| 1957824) |
|----------|
|          |
| ×        |
|          |
|          |
|          |

| Назад                                      | < Назад       |                                |                         |            |   |
|--------------------------------------------|---------------|--------------------------------|-------------------------|------------|---|
| ого из детей вы хотите записать на кружок? | Какое сви     | идетельство                    | о рождении у р          | ебёнка?    |   |
| Добанть длоње ребенка                      | Россниские сп | ца, 10 лет<br>идотельства выда | иот загсы и консульства | за рубежом |   |
| Добавить данные рубенка 🗸 🗸                | Иностранные   | — любые органы                 | власти другия государст | т          |   |
| Дата рондения                              | Российсис     | *<br>*                         |                         |            | > |
| Пол ребенна                                | Иностран      | ное                            |                         |            | 2 |
| О Мальчик О Девочка                        |               |                                |                         |            |   |
| Фаналия                                    |               |                                |                         |            | _ |
|                                            | с назад       |                                |                         |            |   |
| Mane                                       | Свидетели     | ьство о рожд<br>в. 10 мгт      | ении                    |            |   |
|                                            | Серня         | Howep                          | Дата выдачи             |            |   |
| Отчество                                   |               |                                |                         |            |   |
|                                            | Ханг выдане   |                                |                         |            |   |
| При напични                                |               |                                |                         |            |   |
|                                            |               |                                | De:                     |            |   |
| Продолжить                                 |               | 1                              | kpo,qanmorra            |            |   |

8. Далее система найдет данные о сертификате дополнительного образования или сформирует предсертификат

| с Наз | AA.                                                                                                    |
|-------|----------------------------------------------------------------------------------------------------|
| Дан   | ные о сертификате                                                                                                    |
|       | $\frown$                                                                                                    |
|       | Идёт поиск                                                                                                    |
|       | Для записи ребёнку необходим сертификат дополнительного<br>образования. Дождитесь, пока сертификат будет найден или<br>выпущен |
|       | Это может занять несколько минут. Не закрывайте страницу                                                                       |

**9.** Проверьте всю информацию, подтвердите контактный номер телефона и электронной почты. Нажмите на кнопку «Отправить заявление».

| абранная програнна                       |                                |
|------------------------------------------|--------------------------------|
| анец – дорога в прекрасное», 1 гр        | пед.Соболева (артикул 1957824) |
| п програмны:                             |                                |
| an an an an an an an an an an an an an a |                                |
| станется доступно                        |                                |
| предпрофессиональных                     |                                |
| 1H2H4MM040K                              |                                |
| иных образовательных                     |                                |
| ндробнее а видак оплаты                  |                                |
| аннасть абучения                         |                                |
| есплатно                                 |                                |
|                                          |                                |
|                                          | -                              |
|                                          |                                |
|                                          | Concernance and the second     |

Готово! Когда организатор рассмотрит обращение, он свяжется с родителем по телефону, в личном кабинете на «Госуслугах» или по электронной почте.